# NMHA OFFICIATING PROGRAM TIMEKEEPING MANUAL

Director of Timekeepers Kevin Ferguson

hockeytimekeeper@gmail.com, Cell: (613) 867-2519

Assignor Jay Kleiman

nmhaopofficials@gmail.com Cell: (613) 884-7732

### **Timing Chart**

| Timing Rules   |                                    |                    |                                       |  |  |  |  |
|----------------|------------------------------------|--------------------|---------------------------------------|--|--|--|--|
|                |                                    |                    |                                       |  |  |  |  |
| Level          | Running Time                       | Warm-up            | Stopped Time                          |  |  |  |  |
|                |                                    |                    |                                       |  |  |  |  |
|                | No                                 | vice – U9          |                                       |  |  |  |  |
| House League   | 50 minutes                         | 2 minutes at start | Two 23 minute running time periods,   |  |  |  |  |
| (Tier 2, 3, 4) |                                    | of each period     | with interval buzzer every 90 seconds |  |  |  |  |
| Comp. B        | 50 minutes (major/U9)              | 3 minutes          | 10-10-12                              |  |  |  |  |
| Comp. A        | 50 minutes (major/U9)              | 3 minutes          | 10-10-12                              |  |  |  |  |
|                | Atom — U10/U11                     |                    |                                       |  |  |  |  |
| House League   | 50 minutes                         | 3 minutes          | 10-10-running time (remaining time    |  |  |  |  |
| (Tier 2, 3, 4) |                                    |                    | until curfew minus 2)                 |  |  |  |  |
| Comp. B        | 50 minutes (minor/U10, major/U11)  | 3 minutes          | 10-10-12                              |  |  |  |  |
| Comp A.        | 50 minutes (minor/U10, major/U11)  | 3 minutes          | 10-10-12                              |  |  |  |  |
| Comp. AA       | 50 minutes (minor/U10)             | 3 minutes          | 10-10-12                              |  |  |  |  |
|                | 80 minutes (major/U11)             |                    | 15-15-18                              |  |  |  |  |
|                | Peewe                              | e — U12/U13        |                                       |  |  |  |  |
| House League   | 50 minutes                         | 3 minutes          | 10-10-running time (remaining time    |  |  |  |  |
| (Tier 2, 3, 4) |                                    | Desite the         | until curfew minus 2)                 |  |  |  |  |
| Comp. B        | 50 minutes (minor/U12, major/U13)  | 3 minutes          | 10-10-12                              |  |  |  |  |
| Comp. A        | S0 minutes (minor/012)             | 3 minutes          | 10-10-12                              |  |  |  |  |
| Comp. AA       | 80 minutes (major/013)             | 2 minutes          | 15-15-18                              |  |  |  |  |
| Comp. AA       | 80 minutes (major/013)             | 3 minutes          | 15-15-18                              |  |  |  |  |
| Comp. AAA      | So minutes (major/015)             |                    | 15-15-20                              |  |  |  |  |
| House League   | 50 minutes                         | 3 minutes          | 10-10-running time (remaining time    |  |  |  |  |
| (Tier 2 3 4)   | Sommates                           | 5 minutes          | until curfew minus 2)                 |  |  |  |  |
| (ner 2, 3, 4)  | 80 minutes (minor/U14, major/U15)  | 3 minutes          | 15-15-18                              |  |  |  |  |
| Comp. A        | 80 minutes (minor/014, major/015)  | 3 minutes          | 15-15-18                              |  |  |  |  |
| Comp. AA       | 80 minutes (minor/014, major/015)  | 3 minutes          | 15-15-18                              |  |  |  |  |
| comp. An       | 110 minutes (maior/U15)            | 5 minutes          | 19 19 10                              |  |  |  |  |
| Comp. AAA      | 110 minutes (minor/U14, major/U15) | 5 minutes          | 15-20-20                              |  |  |  |  |
| comp. no or    | Midge                              | t - U16/U18        | 19 10 10                              |  |  |  |  |
| House League   | 50 minutes                         | 3 minutes          | 10-10-running time (remaining time    |  |  |  |  |
| (Tier 2, 3, 4) |                                    | 5                  | until curfew minus 2)                 |  |  |  |  |
| Comp. B        | 80 minutes (minor/U16, major/U18)  | 3 minutes          | 15-15-18                              |  |  |  |  |
| Comp. AA       | 110 minutes (minor/U16, major/U18) | 5 minutes          | 15-20-20                              |  |  |  |  |
| Comp. AAA      | 110 minutes (major/U18)            | 5 minutes          | 15-20-20                              |  |  |  |  |
| Juvenile — U21 |                                    |                    |                                       |  |  |  |  |
| House League   | 80 minutes                         | 3 minutes          | 15-15-18 *                            |  |  |  |  |

\* If both teams agree, the game can be switched over to running time at any point in the game regardless of the goal differential

### Pay Rates (2023-24 Season)

| LEVEL                                                              | GAME LENGTH  | ROLE   | AAA   | AA/A    | В       | HL      |
|--------------------------------------------------------------------|--------------|--------|-------|---------|---------|---------|
| u10 & u11                                                          | 60 min game  | TK     | NA    | \$15.60 | \$14.60 | \$14.60 |
|                                                                    | 70 min game  | TK     | N/A   | \$16.60 | \$15.60 | \$15.60 |
|                                                                    | 80 min game  | TK     | N/A   | \$17.60 | \$16.60 | \$16.60 |
|                                                                    | 90 min game  | TK     | N/A   | \$18.60 | \$17.60 | \$17.60 |
| u12 & u13                                                          | 60 min game  | ТК     | 19.50 | \$15.60 | \$14.60 | \$14.60 |
|                                                                    | 70 min game  | TK     | N/A   | \$16.60 | \$15.60 | \$15.60 |
|                                                                    | 80 min game  | ТК     | 39.00 | \$17.60 | \$16.60 | \$16.60 |
|                                                                    | 110 min game | ТК     | N/A   | \$18.60 | \$17.60 | \$20.60 |
| u14 & u15                                                          | 60 min game  | ТК     | 23.00 | \$16.60 | \$15.60 | \$14.60 |
|                                                                    | 70 min game  | ТК     | N/A   | \$18.60 | \$17.60 | \$16.60 |
|                                                                    | 80 min game  | ТК     | N/A   | \$19.60 | \$18.60 | \$17.60 |
|                                                                    | 90 min game  | ТК     | N/A   | \$20.60 | \$19.60 | \$18.60 |
|                                                                    | 110 min game | ТК     | 46.25 | \$26.60 | \$25.60 | \$24.60 |
| u16 & u18                                                          | 60 min game  | ТК     |       | \$18.60 | \$17.60 | \$16.60 |
|                                                                    | 70 min game  | ТК     | N/A   | \$19.60 | \$18.60 | \$17.60 |
|                                                                    | 80 min game  | ТК     | N/A   | 21.60   | 20.60   | \$19.60 |
|                                                                    | 90 min game  | TK     |       | \$22.60 | \$21.60 | \$20.60 |
|                                                                    | 110 min game | TK     |       | \$28.60 | \$26.60 | \$24.60 |
| u21                                                                | 60 min game  | ТК     | N/A   | N/A     | N/A     | \$18.60 |
|                                                                    | 70 min game  | ТК     | N/A   | N/A     | N/A     | \$19.60 |
|                                                                    | 80 min game  | TK     | N/A   | N/A     | N/A     | \$20.60 |
|                                                                    | 90 min game  | ТК     | N/A   | N/A     | N/A     | \$21.60 |
|                                                                    | 110 min game | ТК     | N/A   | N/A     | N/A     | \$25.60 |
| ASSIGNOR FEES PER GAME (EXHIBITION, LEA<br>AND PLAY-OFFS)          |              | \$7.25 |       |         |         |         |
| ADMINISTRATION FEES PER GAME (EXHIBITION,<br>LEAGUE AND PLAY-OFFS) |              | \$2.00 |       |         |         |         |

| ASSIGNOR FEE FOR SHORT NOTICE GAMES (LE<br>THAN 72 HOURS - THIS INCLUDES \$2.00 ADMIN<br>FEE)    | \$16.50 |  |  |  |
|--------------------------------------------------------------------------------------------------|---------|--|--|--|
| TIMES INCLUDE FLOOD (10 MINS)                                                                    |         |  |  |  |
| TWO MAN SYSTEM WILL PAY REF RATE PLUS LINE RATE DIVIDED BY 2                                     |         |  |  |  |
| PLEASE NOTE THAT THE ODMHA POLICY STATES THAT ALL COMPETITIVE AA/A/B GAMES MUST USE 3-MAN SYSTEM |         |  |  |  |

### **Clock Systems for Arenas**

## **Clock Systems for Arenas**

| Clock System    | Arenas                                                                                                    |  |  |
|-----------------|----------------------------------------------------------------------------------------------------|--|--|
| Nevco           | <ul> <li>Sportsplex 2 (Allen MacDonald) and Sportsplex 3</li> <li>Bell</li> <li>Peplinski</li> <li>Jim Durrell</li> <li>Barbara Ann Scott</li> <li>Fred Barrett</li> <li>University of Ottawa</li> <li>Kanata Recreation Centre (KRC)</li> <li>Earl Armstrong</li> <li>St. Laurent complex</li> <li>Alexandria</li> <li>Maxville</li> <li>Hawkesbury</li> <li>Kemptville Pad A</li> <li>Mlacak</li> <li>Goulbourn Recreation Centre A (GRC-A)</li> <li>Cornwall</li> </ul> |  |  |
| ISC9000         | <ul> <li>Sportsplex 1 (Yzerman)</li> <li>Walter Baker</li> <li>Bell Sensplex</li> <li>Merivale (Howard Darwin)</li> <li>Canterbury/Kilrea</li> <li>Richcraft Sensplex</li> <li>Minto (Barrhaven)</li> <li>Minto</li> <li>Rockland (CIHA)</li> <li>Manotick</li> </ul>                                                                                                    |  |  |
| OES-ISC85X      | <ul> <li>Richcraft Sensplex</li> <li>Bell Sensplex</li> <li>Potvin</li> <li>Sandy Hill</li> </ul>                                                                                                    |  |  |
| Daktronics 5000 | Carleton University                                                                                                    |  |  |
| Playfair        | <ul><li>Ray Friel</li><li>Casselman</li></ul>                                                                                                    |  |  |

### **NEVCO (Grey Box)**

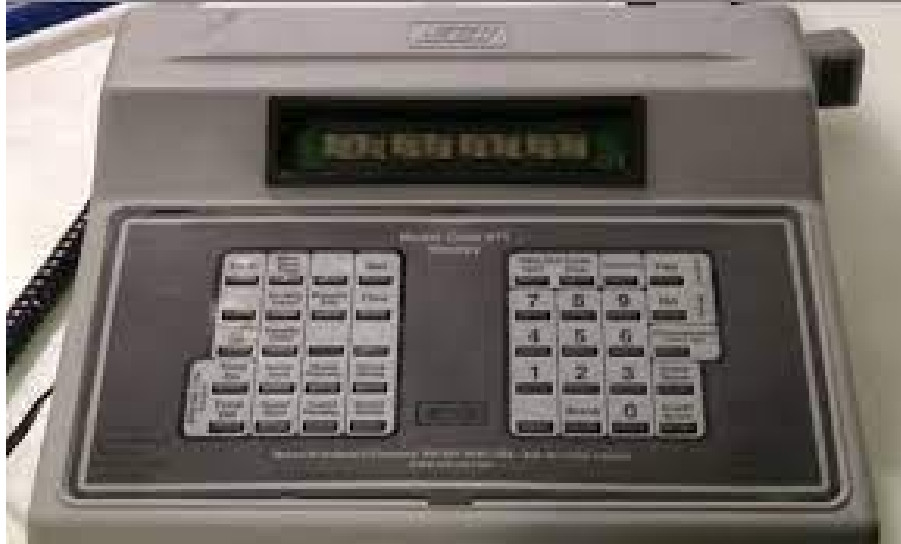

#### **Setting Penalties**

- 1. To set a penalty, press "Set".
- 2. Press "Home Penalty" or "Guest Penalty".
- 3. You can only put timed minor or major penalties on the scoreboard. Do not put up misconduct.
- 4. Input the duration of the timed penalty that needs to be served.
  - For the new Nevco system, the screen will show "00:00". If you wanted 2 minutes, you would p
- ress 2, then add a O until the 2 is in the right place
  - For the old Nevco system, you will need to press "02:00"
  - 5. Press "Yes".
- 6. You now need to enter the player number who is serving the penalty. If it is #16, press "16". If it is #4, press " $04_{\mu}$ .
  - NOTE: If it is a single digit number (i.e. 1-9), you need to enter double digits or else it will not

show on the clock

2. Press "Yes". The penalty will now appear on the scoreboard.

#### **To Clear a Penalty**

- 1. Press "Home Penalty" or "Guest Penalty" until the front panel shows the specific penalty you need.
- 2. Press "Penalty Clear".
- 3. You will be asked if you are sure you want to clear the penalty. Press "Yes".
- 4. The penalty will now be cleared from the scoreboard.

#### To Edit a Penalty

- 1. Press "Home Penalty" or "Guest Penalty" until the front panel shows the specific penalty you need.
- 2. Press "Penalty Edit".

- 3, Enter the new time for the penalty and press "Yes".
  - 4. The edited penalty time will now be on the scoreboard.

### **OES-ISC**

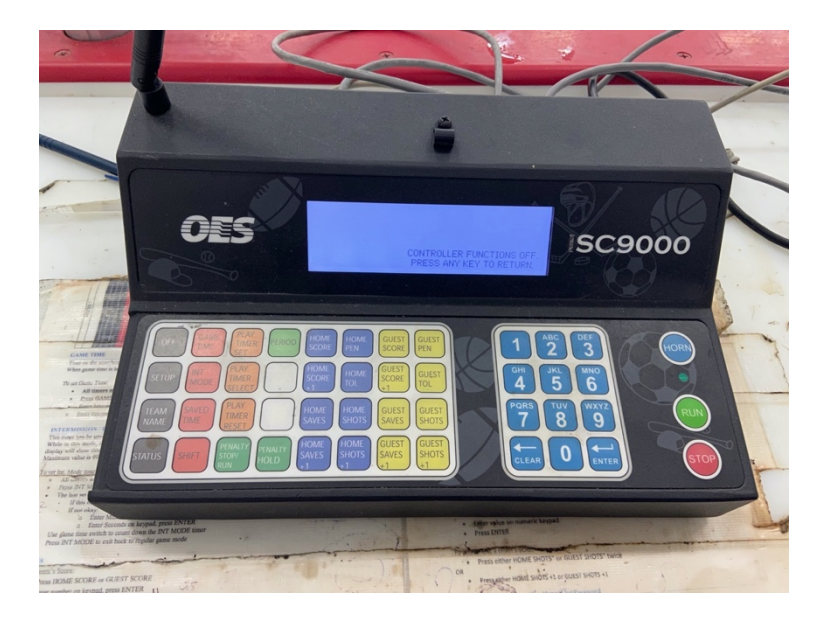

#### **Setting Penalties**

- 1. Press "Home Penalty" or "Guest Penalty".
- 2. If board accepts jersey numbers, enter in jersey number. If not please enter to enter time
- 3. Enter in length of penalty
  - a. Press minute length then hit enter to move to seconds
  - b. Press enter to confirm

#### **To Clear a Penalty**

- 1. Press "Home Penalty" or "Guest Penalty" until the front panel shows the specific penalty you need.
- 2. Press "Clear".
- 3. The penalty will now be cleared from the scoreboard.

#### To Edit a Penalty

- 1. Press "Home Penalty" or "Guest Penalty" until the front panel shows the specific penalty you need.
- 2. Enter in new info based on process above

#### To Add a Goal

1. Press "Home Goal +1" or "Guest Goal +1"

#### To Clear a Goal

1. Press "Home Goal" or "Guest Goal" and enter in correct score

#### Daktronics 5000

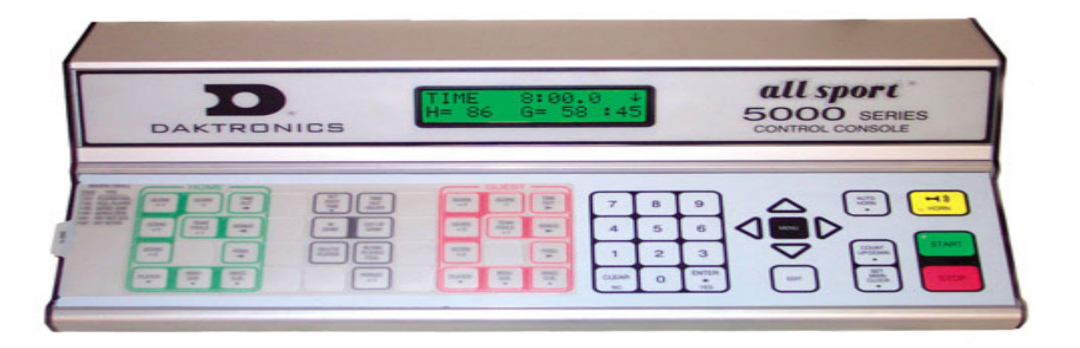

**Setting Penalties** 

To Clear a Penalty

To Edit a Penalty

To Add a Goal

To Clear a Goal

#### **Fair Play**

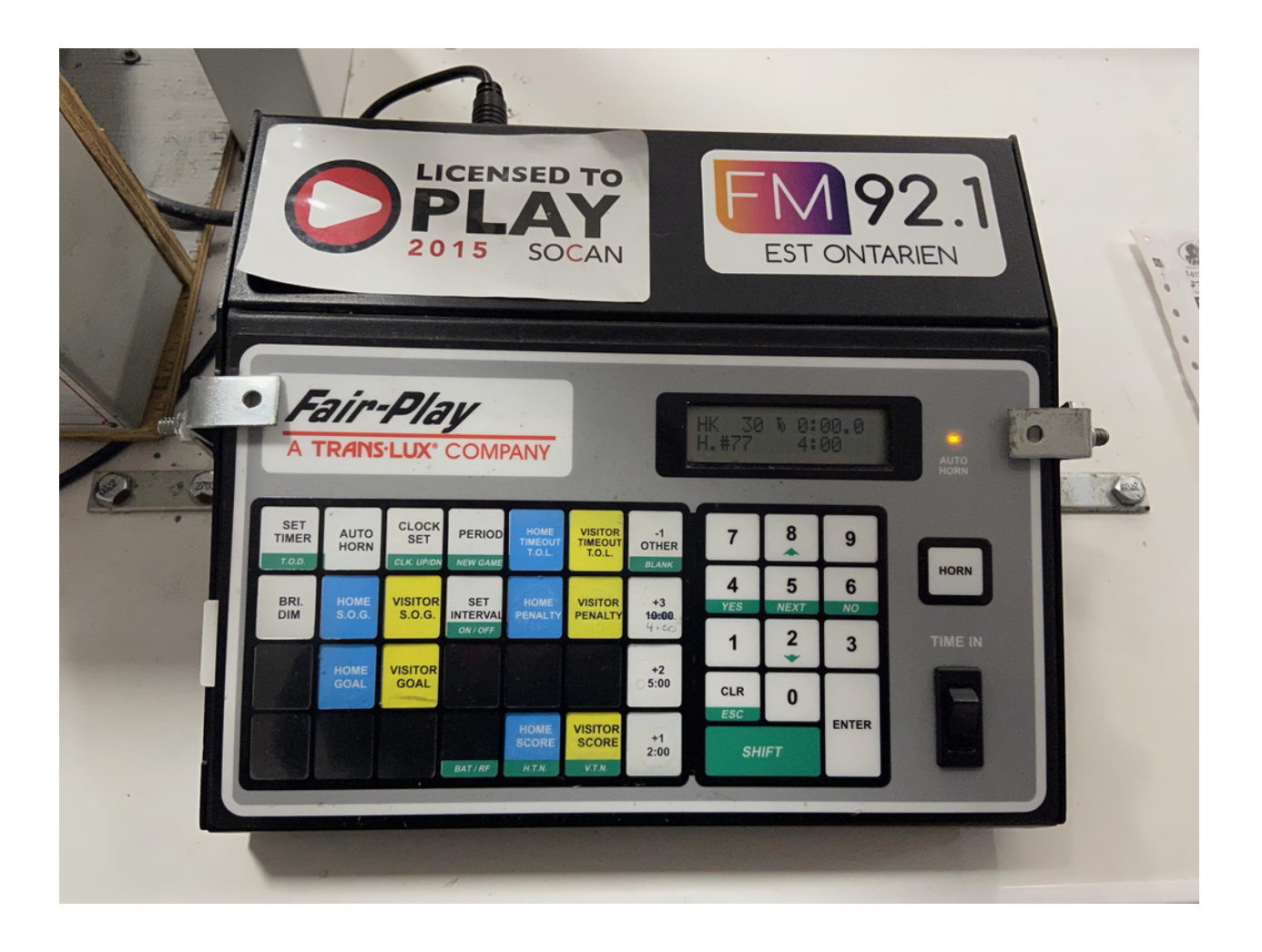

#### **Setting Penalties**

- Press "Home Penalty" or Visitor Penalty"
   Press Penalty length button (Preset buttons)
- 3. Enter player jersey number (need two digits)

#### To Clear a Penalty

- 1. Press "Home Penalty" or "Visitor Penalty"
- 2. Press CLR button
- 3. Enter in jersey number to clear
- 4. Hit enter

#### To Edit a Penalty

- 1. Press "Home Penalty" or "Visitor Penalty"
- 2.

#### To Add a Goal

1. Press "Home Goal +1" or "Guest Goal +1"